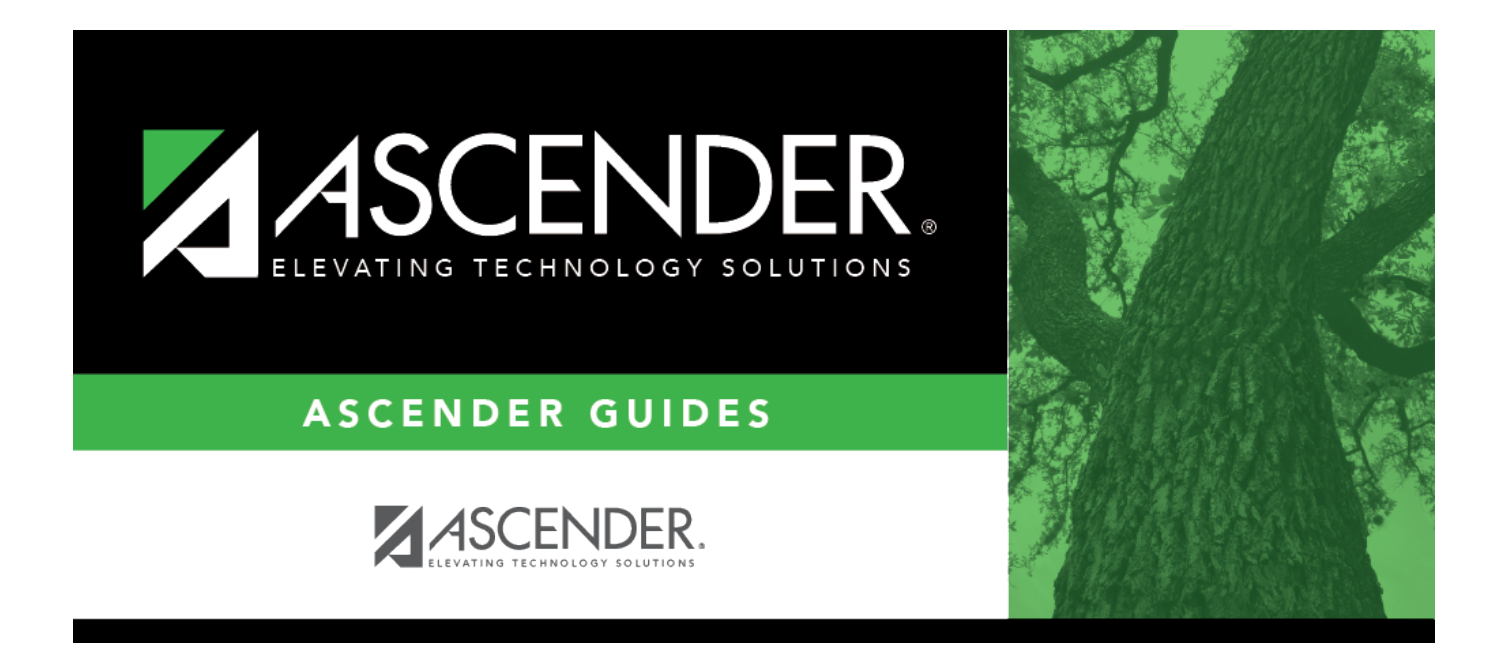

# **End-of-Year (EOY) Payroll Verification**

# **Table of Contents**

| Before You Begin                                                       | 1  |
|------------------------------------------------------------------------|----|
| EOY Payroll Verification Process                                       | 1  |
| Verify payroll is complete                                             | 2  |
| (For LEAs that accrue monthly) Balance accruals in Finance and Payroll | 2  |
| Verify accrual accounts are zero in Finance                            | 12 |
| Clear EOY accrual data                                                 | 14 |
| Verify fund to grant information                                       | 15 |
| Verify/update next year TRS rates                                      | 16 |
| Verify next year payroll information                                   | 17 |

# ASCENDER - End-of-Year (EOY) Payroll Verification

Created: 05/31/2018 Reviewed: 06/07/2024 Revised: 06/07/2024

The purpose of this document is to guide you through important end-of-year payroll verifications. Review each step and address it as needed. The verification steps listed in this document should be completed prior to performing the August Accruals process. If the August Accruals process is applicable to your LEA, proceed to the August Accruals guide after verifying this data.

If a step does not apply to your LEA or specific situation, proceed to the next step.

This document assumes that you are familiar with the basic features of the ASCENDER Business System and have reviewed the ASCENDER Business Overview guide.

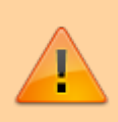

Some of the images and/or examples provided in this document are for informational purposes only and may not completely represent your LEA's process.

# **Before You Begin**

Review the following information and/or complete the following steps before you begin the End-of-Year (EOY) Payroll Verification process.

□ Review the EOY Processing Flowchart.

# **EOY Payroll Verification Process**

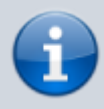

Please note that for this process, all actions will be completed within the current fiscal year (e.g., 4) or school year (e.g., 2023-2024 = 2024).

1. Verify payroll is complete.

# Verify payroll is complete

# Log on to the current year payroll frequency for each frequency used.

- Ensure that the current school year payroll (final August payroll and August supplemental) is processed and interfaced to Finance prior to performing the August accrual process.
- Do not use the same date for the August payroll and the August accrual posting. It is recommended to use 8-31-20XX for the accrual posting date.
- For August TRS-related tasks, review the August TRS Reporting Process document.
- $\circ\,$  Print, post, and interface all deduction liability checks.
- Post and interface all transfer transactions on the **Payroll > Utilities > Transfer Transaction Processing** page.
- Ensure that the termination dates and reasons are updated on the Personnel > Maintenance > Employment Info tab for all employees who are no longer with the LEA.
- $\circ\,$  For applicable employees, be sure to update responsibility records and auxiliary roles with an end date.

**CAUTION**: If not yet completed, extract teacher service records for all employees.

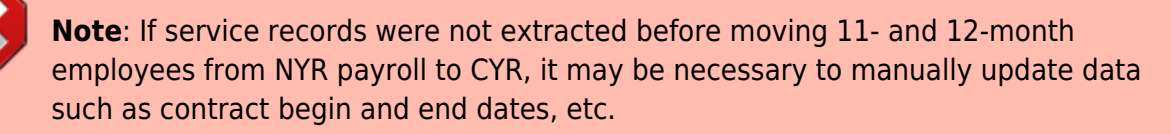

# 2. (For LEAs that accrue monthly) Balance accruals in Finance and Payroll.

# (For LEAs that accrue monthly) Balance accruals in Finance and Payroll

If your LEA accrues monthly, complete the following steps to verify the accurate posting of monthly accruals in both Finance and Payroll. It is critical that both areas agree to ensure accurate reporting of federal funds.

**It is recommended** that you balance accruals during the end-of-month Finance process to quickly identify and rectify errors.

Finance > Tables > District Finance Options > Clearing Fund Maintenance

| Tables > District Finance Options       |           |                                         | ✓ Fin   |
|-----------------------------------------|-----------|-----------------------------------------|---------|
| Save                                    |           |                                         |         |
| NANCE OPTIONS ACCOUNTING PE             |           |                                         |         |
| Codes for Fiscal Year: 4                | Retrieve  | Add Delete Print                        |         |
| Finance Clearing Fund / Fiscal Year: 86 | 4/4 Payro | Il Clearing Fund / Fiscal Year: 863 / 4 |         |
| Finance Automatic Posting Defaults      |           | Payroll Automatic Posting Defaults      |         |
| Cash Account:                           | 1111.00   | Cash Account:                           | 1111.00 |
| Payable Account:                        | 2111.00   | Accrued Wages:                          | 2161.00 |
| Accounts Receivable:                    | · · ·     | Accrued Federal Grant Deposit:          | 2211.11 |
| Overpayment Account:                    |           | Accrued Federal Grant Care:             | 2211.12 |
| 4                                       |           | Accrued Employer FICA/Medicare:         | 2211.14 |
| Due To:                                 | 2171 99   | Accrued Employer Unemployment Tax:      | 2211.15 |
| Reserve for Encumbrance:                | 4310 00   | Accrued Health Insurance Contribution:  | 2211.16 |
| Requisition Offset:                     | 4310.01   | Accrued Employer 457 Contribution:      | 2211.17 |
| Reserve for WH Encumbrance:             | 4310.99   | Accrued Employer Annuity Contribution:  | 2211.18 |
| Restock Offset:                         | 4310.02   | Accrued Employer TRS Care Contribution: | 2211.19 |
| 1810                                    | 4310_03   | Accrued Employer Dependent Care:        | 2211.20 |
| Warehouse Offset:                       |           |                                         |         |

**Note**: Object codes at your LEA may differ as this is a sample screenshot.

□ Click **Print** to print the table. You can reference this information each month as the table is rarely updated during the year.

Finance > Inquiry > General Ledger Inquiry > General Ledger Account Summary

Run and print an inquiry for object code 216X (accrued wages).

| Inquiry > General                                             | edger Inquiry                                                  |                                                                        |                               |                     |                            | ✓ Fina                          |
|---------------------------------------------------------------|----------------------------------------------------------------|------------------------------------------------------------------------|-------------------------------|---------------------|----------------------------|---------------------------------|
|                                                               |                                                                |                                                                        |                               |                     |                            |                                 |
| NERAL LEDGER INC                                              | UIRY GENERAL LEDG                                              | ER ACCOUNT SUMMARY                                                     | EMPLOYEE DISTRIBUTI           | ON LIST INQUIRY     | OVER EXPEN                 | IDED ACCOUNT SUMM               |
| Processed 🗸 C                                                 | urrent Period: 08 🖉 Next                                       | Period: 08                                                             | Balance Accounts              | Only 🗌 Include Fi   | und Totals                 | Exclude Objects 61XX            |
| Fu                                                            | nd Func Obi                                                    | Sobi Ora                                                               | Prog                          |                     |                            |                                 |
| Account Code: XX                                              | X : XX : 216X :                                                |                                                                        |                               | Retri               | ieve                       | Reset                           |
|                                                               |                                                                |                                                                        |                               |                     |                            |                                 |
|                                                               |                                                                |                                                                        |                               |                     |                            |                                 |
|                                                               |                                                                | Fint 4                                                                 | Lest                          |                     |                            |                                 |
| Date Run:                                                     |                                                                | Inquiry Information                                                    | for Balance Accounts          |                     |                            |                                 |
| Cnty Dist<br>Processed I C                                    | urrent (08) 🗹 Next (08) 🗹                                      | XXX XX 216X X                                                          | ISD<br>X XXX X XX X XX        |                     | Page: 1 of<br>File ID: C   | 1                               |
|                                                               |                                                                |                                                                        |                               |                     | 2000                       |                                 |
|                                                               |                                                                |                                                                        |                               |                     |                            |                                 |
| Accor                                                         | nt Number                                                      | Description                                                            | Est Revenue/<br>Appropriation | Rt<br>Encumbrance E | zd Revenue/                | Balance                         |
| Accor                                                         | nt Number                                                      | Description                                                            | Est Revenue/<br>Appropriation | Encumbrance E       | zd Revenue/<br>Expenditure | Balance                         |
| Accost                                                        | nt Number                                                      | Description<br>RUED SALARIES                                           | Est Revenue/<br>Appropriation | Rt<br>Encumbrance E | zd Revenue/<br>Expenditure | Balance<br>0.00                 |
| Accord<br>199 00 2161 00<br>211 00 2161 00                    | nt Number<br>000 00 0 00 ACC<br>000 00 0 00 ACC                | Description<br>RUED SALARIES<br>RUED WAGES PAYBLE                      | Est Revenue/<br>Appropriation | Rt<br>Encumbrance E | zd Revenue/<br>Expenditure | Balance<br>0.00<br>0.00         |
| Account<br>199 00 2161 00<br>211 00 2161 00<br>224 00 2161 00 | nt Number<br>000 00 0 00 ACC<br>000 00 0 00 ACC<br>000 00 0 00 | Description<br>RUED SALARIES<br>RUED WAGES PAYBLE<br>RUED WAGES PAYBLE | Est Revenue/<br>Appropriation | Rb<br>Encumbrance E | zd Revenue/<br>Expenditure | Balance<br>0.00<br>0.00<br>0.00 |

Run and print an inquiry for object code 221X and each sub-object listed in the Clearing Fund Maintenance table (printed above (accrued benefits)). **It is recommended** that you print each sub-object separately to simplify the balancing process. The screenshot shows multiple sub-objects to save space.

| Inquiry > General Ledger Inquiry                 |                       |                                |                            | ✓ Finance           |
|--------------------------------------------------|-----------------------|--------------------------------|----------------------------|---------------------|
|                                                  |                       |                                |                            |                     |
|                                                  |                       |                                |                            |                     |
| GENERAL LEDGER INQUIRY GENERAL I                 | EDGER ACCOUNT SUMMARY | EMPLOYEE DISTRIBUTION LIST INC | UIRY OVER EXPEND           | DED ACCOUNT SUMMARY |
|                                                  |                       |                                |                            |                     |
| ✓ Processed ✓ Current Period: 08 ✓               | Next Period: 08       | Balance Accounts Only In       | clude Fund Totals 🔲 E      | xclude Objects 61XX |
|                                                  |                       |                                |                            |                     |
| Fund Func Ohi                                    | Sahi Ora              | Pmm                            |                            |                     |
| Account Code: XXX X XX 221X                      |                       |                                | Retrieve                   | Reset               |
|                                                  |                       |                                |                            |                     |
| -                                                |                       |                                |                            | A                   |
|                                                  | First                 | 4 Last                         |                            |                     |
| Date Run:                                        | Inquiry Informa       | ation for Balance Accounts     |                            |                     |
| Crity Dist<br>Processed I Current (08) I Next (0 | a) ☑ xxx xx 221       | ISD<br>X XX XXX X XX X XX      | Page: 1 of 2<br>File ID: C | 2                   |
|                                                  |                       |                                | 11010.0                    |                     |
| Account Number                                   | Description           | Est Revenue/                   | Rizd Revenue/              | Balance             |
| Account Number                                   | Discipion             | Appropriation                  | e Expenditure              | Delario             |
| 199 00 2210 00 000 00 00 00                      | ACCRUED EXPENSES      |                                |                            | 0.00                |
| 199 00 2211 00 000 00 0 00                       | ACCRUED EXPENSES      |                                |                            | 0.00                |
| 199 00 2211 11 000 00 0 00                       | ACCRUED FED GRANT     |                                |                            | 0.00                |
| 199 00 2211 12 000 00 0 00                       | ACCRUED TRS CARE      |                                |                            | 0.00                |
| 199 00 2211 14 000 00 0 00                       | ACCRUED FICA          |                                |                            | 0.00                |

Payroll > Reports > Year To Date Reports > HRS3050 - School Year To Date Report

Generate the report with the following parameters:

| Reports > Year To Date Reports > School Year To                                                       | o Date Report                                         |       | ~  | Payroll |
|----------------------------------------------------------------------------------------------------|-------------------------------------------------------|-------|----|---------|
| Preview PDF (                                                                                         | CSV Clear Options                                     |       |    |         |
| r To Date Reports<br>RS3000 - Calendar Year To Date Report                                            | HRS3050 - School Year To Date Report                  |       |    |         |
| RS3050 - School Year To Date Report<br>RS3100 - YTD Report Workers' Compensation                      | Parameter Description                                 | Value |    |         |
| RS3150 - Annual Payroll Report<br>RS3200 - YTD Payroll Earnings Register                              | Sort by Alpha (A), Pay Campus (C), Primary Campus (P) | A     | )  |         |
| RS3250 - YTD Account Distribution Journal<br>RS3300 - YTD Account Payroll Account Distribution        | School Year (YYYY)                                    | 20    | )  |         |
| RS3325 - YTD Expenditure Payroll Account Distr                                                        | Include Job Accrual Detail(s)? (Y/N)                  | N     | )  |         |
| SS3400 - YTD Check Register                                                                           | Select Accrual Code(s), or blank for ALL              |       | ): |         |
| IS3450 - YTD Payroll Control Listing                                                                  | Pay Status Active (A), Inactive (I), or blank for ALL |       |    |         |
| <u>153550 - School YTD Accrual Payroll Account Distr</u><br>1 <u>53600 - Payroll Balancing Report</u> | Pay Type 1-4, Exclude Subs (E), or blank for ALL      |       | ]  |         |
| 853650 - YTD Special Adjustment Report                                                                | Select Pay Campus(es), or blank for ALL               |       |    |         |
|                                                                                                    | Select Primary Campus(es), or blank for ALL           |       | ]: |         |
|                                                                                                    | Select Extract ID(s), or blank for ALL                |       | JI |         |
|                                                                                                    | Select Employee(s), or blank for ALL                  | L     | 1: |         |

Print or save only the last page of the report.

| Date Run:                           |                    | School YTD (Sept 1 Thru           | Aug 31 20:                        | rogram: HR: | S3050        |
|-------------------------------------|--------------------|-----------------------------------|-----------------------------------|-------------|--------------|
| Cnty Dist:                          |                    | IS                                | D P                               | age: 28 of  | 28           |
| Pay Period: 08-01-20 thru 08-31-20  | Payrun Date: 08-23 | 3-20                              | F                                 | requency: 6 |              |
| District Totals:                    |                    |                                   |                                   |             |              |
| Contract Pay                        | 13,082,838.33      | Non-TRS Non-Tax Bus Allow         | 1,000.00 Absence Deduction        |             | .00          |
| Non-Contract Pay                    | 2,796,825.51       | Non-TRS Bus Allow                 | .00 TRS Deposit                   |             | 1,408,076.63 |
| Supplemental Pay                    | 2,450.00           | FICA Tax                          | .00 Accrued Pay (216X)            |             | .00          |
| Accrued Federal Deposit (11)        | .00                | Medicare Tax                      | 217,470.99 Unemployment Accrued ( | 15)         | .00          |
| Empir Health Insurance Accrued (16) | .00                | FICA/Medicare Accrued (14)        | .00 Empir 457 Accrued (17)        |             | .00          |
| Empir Annuity Accrued (18)          | .00                | Accrued Federal Care (12)         | .00 Non-TRS Reimbr Excess         |             | .00          |
| Empir Annuity Contrib               | .00                | Overtime Gross                    | .00 Non-TRS Reimbr Base           |             | .00          |
| Emplr 457 Contrib                   | .00                | TEA Health Ins Accrued (16)       | .00 Non-Pay Bus Allowance         |             | .00          |
| TEA Health Ins Contrib              | .00                | Empir TRS Care Accrued (19)       | .00 Non-Tax NPay Bus Allow        |             | .00          |
| Emplr TRS Care Contrib              | 118,658.09         | New TRS Member Contrib            | 1,398.39 Empir TRS Care Surcharg  | e           | .00          |
| Ret Emplr Pension Surcharge         | .00                | Empir Dependent Care              | .00 Empir Dependent Care Ac       | cru (20)    | .00          |
| Emplr Misc Ded Contrib              | .00                | Emplr Misc Ded Contrib Accru (22) | .00                               |             |              |
| End of Report                       |                    |                                   |                                   |             |              |

**Note**: The numbers in parentheses are the sub-objects that will be compared to the General Ledger Inquiry report in the following step.

Compare the HRS3050 report totals to the General Ledger Inquiry reports.

| General Ledger<br>Inquiry Report | School YTD Report                                          | Expenditure Object<br>Code |
|----------------------------------|------------------------------------------------------------|----------------------------|
| 216X                             | Accrued Pay                                                | 6119 or 6129               |
| 221X.11                          | Accrued Federal Deposit                                    | 6146                       |
| 221X.12                          | Accrued Federal Care                                       | 6146                       |
| 221X.14                          | FICA/Medicare Accrued                                      | 6141                       |
| 221X.15                          | Unemployment Accrued                                       | 6145                       |
| 221X.16                          | Emplr Health Insurance Accrued + TEA Health<br>Ins Accrued | 6142                       |

| 221X.17 | Emplr 457 Accrued              | 6149 |
|---------|--------------------------------|------|
| 221X.18 | Emplr Annuity Accrued          | 6149 |
| 221X.19 | Emplr TRS Care Accrued         | 6146 |
| 221X.20 | Emplr Dependent Care Accrued   | 6149 |
| 221X.22 | Emplr Misc Ded Contrib Accrued | 6149 |

Assuming that only your 10-month employees accrue, the easiest time to complete accrual balancing is after completing the August payroll but before completing the August accruals. At this time, the amounts displayed on the School Year to Date Report and the General Ledger Inquiry liability accounts (216X and 221X.XX) are typically all zeros. Employees who accrue monthly and receive the first payment of their new contract prior to September will have accruals in Finance and the upcoming School Year to Date Report if the **TRS Year** field is selected on the Job info tab. These amounts should be considered during the accrual balancing process. Here are five common scenarios to consider.

| Scenario | Accrued amounts<br>from the HRS3050 -<br>School Year To Date<br>Report | Finance General<br>Ledger Accrued<br>Liabilities        | Action Needed                                                                                                    |
|----------|------------------------------------------------------------------------|---------------------------------------------------------|----------------------------------------------------------------------------------------------------|
| 1        | Zeros                                                                  | Zeros                                                   | None                                                                                                    |
| 2        | Show amounts                                                           | Zeros                                                   | Run the Zero School YTD Accruals<br>utility in Payroll and Post to Master<br>only                                                                                                    |
| 3        | Zeros                                                                  | Show balances                                           | Compare to upcoming School Year<br>to Date report<br>Add manual entries in Finance as<br>needed                                                                                                    |
| 4        | Show amounts that<br>match GL                                          | Show amounts that<br>match School Year to<br>Date       | Compare to upcoming School Year<br>to Date report<br>Run the Zero School YTD Accruals<br>utility in Payroll and Post to Master<br>and Interface to Finance if needed                                          |
| 5        | Show amounts but DO<br>NOT match GL                                    | Show amounts but DO<br>NOT match School Year<br>to Date | Compare to upcoming School Year<br>to Date report<br>Run the Zero School YTD Accruals<br>utility in Payroll and Post to Master<br>Consider Interface to Finance and<br>manual entries in Finance if<br>needed |

Review the following scenarios, choose the best fit, then follow the appropriate steps.

**Scenario 1**: The current School Year to Date Report shows zeros for accrued totals and the liability accounts in Finance are zero.

Action: No action required.

**Scenario 2**: The current School Year to Date Report shows amounts for accrued totals but the liability accounts in Finance are zero.

**Action**: In the current year payroll frequency, zero the amounts in Payroll. Post to Master but DO NOT Interface to Finance.

| visibles > Zero School + TD Accr      | uals                          |            |          |                                                                               | ✓ Pa                                         | ayroll 🚦                                                                                  |                                                                            |
|---------------------------------------|-------------------------------|------------|----------|-------------------------------------------------------------------------------|----------------------------------------------|-------------------------------------------------------------------------------------------|----------------------------------------------------------------------------|
| RACT REPORTS POST TO                  | MASTER / INTERFACE TO FIN     | ANCE       |          |                                                                               |                                              |                                                                                           |                                                                            |
| Frequencies                           | nonthly 🖉 6 - Monthly         |            | School Y | er: [ZEROAC]                                                                  | Retr                                         | rieve R                                                                                   | un                                                                         |
|                                       |                               |            |          |                                                                               |                                              |                                                                                           |                                                                            |
|                                       |                               |            |          |                                                                               |                                              |                                                                                           |                                                                            |
| Select <u>Emp.Nbr</u> <u>Frequenc</u> | x LastName                    | ErstName   | Select   | Eme.Nbr                                                                       | Erequency                                    | Last Name                                                                                 | First Name                                                                 |
| Select <u>Emp.Nbr</u> <u>Frequenc</u> | x Last Name<br>No Rows        | First Name | Select   | Eme.Nbr<br>000117                                                             | Erequency<br>6                               | Last Name<br>BLANKENSHIP                                                                  | First Name<br>ASHLEY                                                       |
| Select <u>Emp.Nbr</u> <u>Frequenc</u> | x Last Name<br>No Rows        | First Name | Select   | Eme.Nbr<br>000117<br>000340                                                   | Erequency<br>6                               | Last Name<br>BLANKENSHIP<br>DEARING                                                       | Eirst Name<br>ASHLEY<br>DAVID                                              |
| Select <u>Eme.Nbr</u> Enspuenc        | x Last Name<br>No Rows        | Erst.Name  | Select   | Eme.Nbr<br>000117<br>000340<br>000493                                         | Erequency<br>6<br>6<br>6                     | Last Name<br>BLANKENSHIP<br>DEARING<br>GRAVES                                             | First.Name<br>ASHLEY<br>DAVID<br>GARY                                      |
| Select <u>Emp.Nbr</u> <u>Enspuenc</u> | x Last Name<br>No Rows        | EistName   | Select   | Eme.Nbr<br>000117<br>000340<br>000493<br>000531                               | Erequency<br>6<br>6<br>6<br>6                | Last.Name<br>BLANKENSHIP<br>DEARING<br>GRAVES<br>HANEY                                    | Eirst Name<br>ASHLEY<br>DAVID<br>GARY<br>HEATHER                           |
| Select <u>Emp.Nbr</u> Enguenc         | x Last Name<br>No Rows        | EistName   | Select   | Eme.Nbr<br>000117<br>000340<br>000493<br>000531<br>000567                     | Frequency<br>6<br>6<br>6<br>6<br>6           | Last Name<br>BLANKENSHIP<br>DEARING<br>GRAVES<br>HANEY<br>HEMBY                           | First Name<br>ASHLEY<br>DAVID<br>GARY<br>HEATHER<br>JAMES                  |
| Select <u>Emp.Nbr</u> <u>Enspuenc</u> | x Last Name<br>No Rows        | EistName   | Select   | Eme.Nbr<br>000117<br>000340<br>000493<br>000531<br>000567<br>000568           | Erequencx<br>6<br>6<br>6<br>6<br>6<br>6<br>6 | Last.Name<br>BLANKENSHIP<br>DEARING<br>GRAVES<br>HANEY<br>HEMBY<br>HENDERSON              | First Name<br>ASHLEY<br>DAVID<br>GARY<br>HEATHER<br>JAMES<br>JAMES         |
| Select <u>Emo.Nbr</u> Frequenc        | x <u>Last Name</u><br>No Rows | EistName   |          | Eme.Nbr<br>000117<br>000340<br>000493<br>000531<br>000567<br>000568<br>000571 | Erequency<br>6<br>6<br>6<br>6<br>6<br>6<br>6 | Last Name<br>BLANKENSHIP<br>DEARING<br>GRAVES<br>HANEY<br>HEMBY<br>HENDERSON<br>HENDERSON | Eist Name<br>ASHLEY<br>DAVID<br>GARY<br>HEATHER<br>JAMES<br>JAMES<br>JAMES |

Payroll > Utilities > Zero School YTD Accruals > Extract

Uverify the **School Year** field and click **Retrieve**.

□ In the **JV Number** field, type ZEROAC.

□ Verify that the **File ID** field is C.

□ Employees with School YTD accruals that were not cleared during payoff are displayed on the left side of the page. Use the arrows to move the employees to the right side of the page.

Click **Run**. The Zero School YTD Accruals Extract report is displayed.

|            |                 | [First] 🖣 🕨 [Last]                          |              |
|------------|-----------------|---------------------------------------------|--------------|
| Date Run:  |                 | Zero School YTD Accruais Extract            |              |
| Cnty Dist: |                 | ISD                                         | Page: 1 of 1 |
| Pay Date:  | School Year: 20 |                                             | Frequency: 6 |
| Emp Nbr    | Employee Name   | Failure / Warning                           | Message      |
| System     | All cal         | culations completed for payroll frequency 6 |              |

If the process is successful, close the Extract report.

Payroll > Utilities > Zero School YTD Accruals > Reports

Generate and save the reports as needed.

| TRACT        | REPORTS POST TO MASTER / INTERFACE TO FINA           |
|--------------|------------------------------------------------------|
| Zero Scho    | ol YTD Accrual Reports                               |
| Gen Rpt      | Report                                               |
|              | Accrual Account Distribution Journal by Name         |
| $\checkmark$ | Accrual Account Distribution Journal by Account Code |
| $\checkmark$ | Expense Account Distribution Journal by Name         |
| $\checkmark$ | Expense Account Distribution Journal by Account Cod  |
|              | General Journal Report                               |

Payroll > Utilities > Zero School YTD Accruals > Post to Master/Interface to Finance

| Utilities > Zero School YTD Accruals                  |  |
|-------------------------------------------------------|--|
|                                                       |  |
|                                                       |  |
| EXTRACT REPORTS POST TO MASTER / INTERFACE TO FINANCE |  |
| Post Options                                          |  |
| Post to Master                                        |  |
| O Post to Master and Interface to Finance             |  |
|                                                       |  |
| Township Data (Associate Data)                        |  |
| Transaction Date / Accounting Period                  |  |
|                                                       |  |
| File ID: C                                            |  |
| Post to Current Acct Period:                          |  |
| O Post to Next Acct Period:                           |  |
|                                                       |  |
|                                                       |  |
| POST                                                  |  |

Under **Post Options**, select **Post to Master**.

Click **Post**.

**Scenario 3**: The current School Year to Date Report shows zeros for accrued totals but the liability accounts in Finance have balances.

Action: Generate the School Year to Date Report for the upcoming school year.

- If these amounts match Finance, no action needed.
- If these amounts do not match in Finance, enter a JV on the Finance > Postings > Journal Actual tab to match the School Year to Date amounts.

Refer to the above chart to see the expenditure object that ties to each liability. For example, if the accrued FICA/Medicare liability line (object 221X.14) shows a balance of - \$158.56, you will need to debit a payroll expenditure account with an object code of 6141.

Scenario 4: The current School Year to Date Report shows amounts for accrued totals and

the liability accounts in Finance have matching amounts.

**Action**: In the current year payroll frequency, use the Payroll > Utilities > Zero School YTD Accruals utility to zero the amounts in Payroll and Interface to Finance so that both are zeroed at the same time.

Complete the same steps listed in Scenario 2 **EXCEPT** on the Post to Master/Interface to Finance tab:

| Utilities > Zero School YTD Accruals                  |  |
|-------------------------------------------------------|--|
|                                                       |  |
|                                                       |  |
| EXTRACT REPORTS POST TO MASTER / INTERFACE TO FINANCE |  |
| Post Options                                          |  |
| O Post to Master                                      |  |
| Post to Master and Interface to Finance               |  |
|                                                       |  |
|                                                       |  |
| Transaction Date / Accounting Period                  |  |
| Transaction Date 08-26-20                             |  |
|                                                       |  |
| File ID: C                                            |  |
| Post to Current Acct Period:                          |  |
| O Post to Next Acct Period:                           |  |
|                                                       |  |
|                                                       |  |
| POST                                                  |  |
|                                                       |  |

□ Select **Post to Master and Interface to Finance**.

- Enter a **Transaction Date**.
- □ Select the desired accounting period.
- Click **Post**.

**Scenario 5**: The current School Year to Date Report shows amounts for accrued totals and the liability accounts in Finance show amounts but the amounts do not match.

**Action**: Run the upcoming School YTD report and compare the totals from both School Year to Date reports to Finance. Analyze the report to determine which accrual amounts should

remain if any.

In the current year payroll frequency, use Payroll > Utilities > Zero School YTD Accruals to zero the amounts if needed.

Consider whether Interfacing to Finance will correct the liability balances in Finance.

- If yes, select **Post to Master and Interface to Finance**.
- If no and the differences will be greater, select **Post to Master**. You may need to manually enter additional JVs on the Finance > Maintenance > Postings > Journal Actual tab to reconcile any remaining differences.

Complete the same steps listed in Scenario 2 and 4 except on the Post to Master/Interface to Finance tab:

□ Select **Post to Master** or **Post to Master and Interface to Finance** as needed. If you interface to Finance:

Enter a **Transaction Date**.

□ Select the desired accounting period

Click **Post**.

3. Verify accrual accounts are zero in Finance.

# Verify accrual accounts are zero in Finance

### Log on to the current file ID.

## Finance > Inquiry > General Ledger Inquiry > General Ledger Account Summary

Run a summary inquiry for account codes 216X and 221X to verify that all accrual amounts are cleared (if there are no upcoming year accruals). The accrual amounts from the Payroll > Reports > Year To Date Reports > HRS3050 - School Year To Date Report should match the Finance accrual accounts.

| Inquiry > General Ledge                                                                                                    | r Inquiry                                                                                                    |                                             | ✓ Fina                               |
|----------------------------------------------------------------------------------------------------|----------------------------------------------------------------------------------------------------|---------------------------------------------|--------------------------------------|
|                                                                                                    |                                                                                                    |                                             |                                      |
| ENERAL LEDGER INQUIRY                                                                                                    | GENERAL LEDGER ACCOUNT SUMMARY                                                                                      | EMPLOYEE DISTRIBUTION LIST INQUIRY          | OVER EXPENDED ACCOUNT SUMM           |
| V Processed V Current                                                                                                    | Period: 08 🖌 Next Period: 08                                                                                        | Balance Accounts Only Include               | Fund Totals 🗌 Exclude Objects 61XX   |
| Fund                                                                                                    | Func Obi Sabi Ora                                                                                                   | Prog                                        |                                      |
| Account Code: XXX                                                                                                    |                                                                                                    |                                             | rieve Reset                          |
|                                                                                                    |                                                                                                    |                                             |                                      |
| 1                                                                                                    | First                                                                                                    | 4 🕨 Last                                    |                                      |
| Date Run:                                                                                                    | Inquiry Inform                                                                                                    | ation for Balance Accounts                  |                                      |
| Cnty Dist:<br>Processed I Current                                                                                                    | (08) V Next (08) V XXX XX 216                                                                                       | ISD<br>x xx xxx x xx x xx                   | Page: 1 of 1<br>File ID: C           |
| Account Num                                                                                                    | iber Description                                                                                                    | Est Revenue/ F<br>Appropriation Encumbrance | Rizd Revenue/<br>Expenditure Balance |
|                                                                                                    | 00.0.00 ACCRUED SALARIES                                                                                            |                                             |                                      |
| 199 00 2161 00 000                                                                                                    | OU O OU MOUNDED SMEMNED                                                                                             |                                             | 0.00                                 |
| 199 00 2161 00 000<br>211 00 2161 00 000                                                                                                    | 00 0 00 ACCRUED WAGES PAYBLE                                                                                        |                                             | 0.00                                 |
| 199         00         2161         00         000           211         00         2161         00         000           224         00         2161         00         000 | 00         0         00         ACCRUED WAGES PAYBLE           00         0         00         ACCRUED WAGES PAYBLE |                                             | 0.00                                 |

|                                                                                                    | ger inquiry                                                   |                                                      |                                                                      | ✓ Fina                                                                                     |
|----------------------------------------------------------------------------------------------------|---------------------------------------------------------------|------------------------------------------------------|----------------------------------------------------------------------|--------------------------------------------------------------------------------------------|
|                                                                                                    |                                                               |                                                      |                                                                      |                                                                                            |
| NERAL LEDGER INQUI                                                                                                    | TY GENERAL LE                                                 | DGER ACCOUNT SUMMARY                                 | EMPLOYEE DISTRIBUTION LIST INQUIP                                    | OVER EXPENDED ACCOUNT SUM                                                                  |
| 🗸 Processed 🖌 Curro                                                                                                    | nt Period: 08 🗸 N                                             | ext Period: 08                                       | Balance Accounts Only Dincluc                                        | de Fund Totals 🔲 Exclude Objects 61XX                                                      |
| Fund                                                                                                    | Func Obi                                                      | Sabi Ora                                             | Prog                                                                 |                                                                                            |
| Account Code: XXX                                                                                                    | I XX I 221X                                                   |                                                      | x : x : x :                                                          | Retrieve Reset                                                                             |
|                                                                                                    |                                                               |                                                      |                                                                      |                                                                                            |
| <b>D</b>                                                                                                    |                                                               |                                                      |                                                                      |                                                                                            |
|                                                                                                    |                                                               | Fint                                                 | Last                                                                 |                                                                                            |
| Date Run:                                                                                                    |                                                               | Inquiry Informa                                      | tion for Balance Accounts                                            |                                                                                            |
| Out Dist                                                                                                    |                                                               |                                                      |                                                                      |                                                                                            |
| City Dist                                                                                                    | 100 Mart (00)                                                 | VVV VV 221V                                          | ISD                                                                  | Page: 1 of 2                                                                               |
| Processed I Curre                                                                                                    | nt (08) 🗹 Next (08)                                           | ₩ XXX XX 221X                                        | ISD<br>X XX XXX X XX X XX                                            | Page: 1 of 2<br>File ID: C                                                                 |
| Processed Curre                                                                                                    | nt (08) 🗹 Next (08)                                           | Ø XXX XX 221X                                        | ISD<br>XX XXX X XX X XX<br>Est Revenue/                              | Page: 1 of 2<br>File ID: C<br>Rizd Revenue/                                                |
| Crity Dist:<br>Processed I Curre<br>Account !                                                                                                    | nt (08) 🗹 Next (08)<br>lumber                                 | Description                                          | ISD<br>XX XXX X XX X XX<br>Est Revenue/<br>Appropriation Encumbrance | Page: 1 of 2<br>File ID: C<br>Rizd Revenue/<br>Expenditure Balance                         |
| Account 1                                                                                                    | nt (08) 🗹 Next (08)                                           | Description                                          | ISD<br>XX XXX X XX X XX<br>Est Revenue/<br>Appropriation Encumbrance | Page: 1 of 2<br>File ID: C<br>Rizd Revenue/<br>Expenditure Balance<br>0.00                 |
| Crity Dist.         Curre           Processed         ✓         Curre           Account !         199 00 2210 00 0         0           199 00 2211 00 0         0         0                                                                                                    | nt (08) 🗹 Next (08)<br>Aumber<br>00 00 0 00 A<br>00 00 0 00 A | VCCRUED EXPENSES                                     | ISD<br>XX XXX X XX X XX<br>Est Revenue/<br>Appropriation Encumbrance | Page: 1 of 2<br>File ID: C<br>Rizd Revenue/<br>Expenditure Balance<br>0.00<br>0.00         |
| Crity Dist         Processed         ☑         Curre           Account №         199 00 2210 00 0         0         0           199 00 2211 00 0         0         0         199 00 2211 11 0         0                                                                                                    | nt (08) 🗹 Next (08)                                           | Description<br>ACCRUED EXPENSES<br>ACCRUED FED GRANT | ISD<br>XX XXX X XX X XX<br>Est Revenue/<br>Appropriation Encumbrance | Page: 1 of 2<br>File ID: C<br>Rtzd Revenue/<br>Expenditure Balance<br>0.00<br>0.00<br>0.00 |
| Crity Dist         Processed         ☑         Curre           Account 1         199         00         2210         00         0           199         00         2211         00         0         0           199         00         2211         10         0         0           199         00         2211         11         0           199         00         2211         12         0 | nt (08) 🗹 Next (08)                                           | ACCRUED EXPENSES                                     | ISD<br>X XX XXX X XX XX<br>Est Revenue/<br>Appropriation Encumbrance | Page: 1 of 2<br>File ID: C<br>Expenditure Balance<br>0.00<br>0.00<br>0.00<br>0.00          |

4. Clear EOY accrual data.

**Clear EOY accrual data** 

## Log on to the CYR payroll frequency.

Payroll > Next Year > Copy CYR Tables to NYR > Clear Next Year Tables

□ Select only the **Clear EOY Accrual Data Only** field.

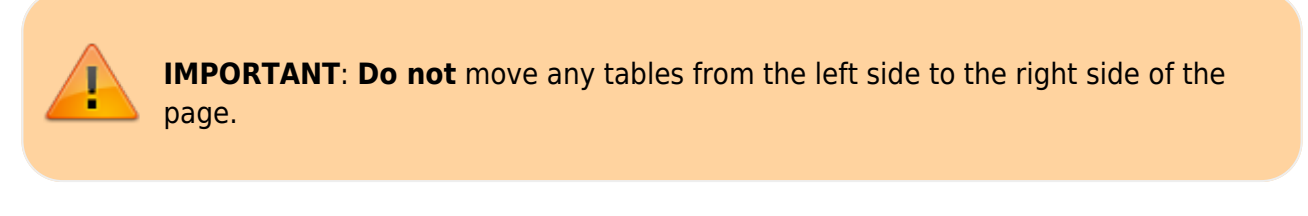

| Next Year > Copy CYR Tables to NYR                                                                                                 |         |         | 🗸 Payroll 👫 |        |
|----------------------------------------------------------------------------------------------------|---------|---------|-------------|--------|
|                                                                                                    |         |         | Ye          | sar: C |
| CLEAR NEXT YEAR TABLES COPY CURRENT YEAR TABLES COPY CURRENT YEAR TABLES Clear NY Payroll Budget Only Clear NY Payroll Budget Only |         | Ť       |             |        |
| Accrual Calendar     Extra Duty Pay     Hourty / Daily Salary                                                                      | No Rows | Execute |             |        |

□ Click **Execute** to clear the prior year accrual calculations.

5. Verify fund to grant information.

# Verify fund to grant information

Personnel > Tables > Salaries > Fund to Grant

**IMPORTANT**: All applicable federal grants must have a fund to grant code listed in the **TRS Grant Cd** field on this tab. If not, TRS federal grant care and TRS federal grant deposit amounts **will not** be calculated for that specific fund during payroll.

Verify that the applicable federal grant funds (200-300) have a two-digit TRS grant code.

**Exception**: If using the TRS Child Nutrition worksheet for TRS reporting, the child nutrition fund should NOT have a grant code assigned.

| Table   | s > Salaries                  |                 |                 |            |          | ✓ Persor |
|---------|-------------------------------|-----------------|-----------------|------------|----------|----------|
| Save    | c                             |                 |                 |            |          |          |
|         |                               |                 |                 |            |          |          |
| LOCAL A | NNUAL HOURLY/DAILY EXTRA DU   | TY FUND TO GRAM | T STATE MINIMUM | SUBSTITUTE | MIDPOINT |          |
|         |                               |                 |                 |            |          |          |
| Records | Retrieve                      | Print           |                 |            |          |          |
| Fund:   |                               |                 |                 |            |          |          |
|         |                               |                 |                 |            |          |          |
| Fund    | Fund Description              | TRS Grant Cd    |                 |            |          |          |
| 199     | GENERAL OPERATING             |                 |                 |            |          |          |
| 211     | TITLE I                       | 11              |                 |            |          |          |
| 224     | IDEA B - FORMULA              | 24              |                 |            |          |          |
| 225     | IDEA B - PRESCHOOL            | 25              |                 |            |          |          |
| 226     | HIGH COST FUNDS               | 26              |                 |            |          |          |
| 240     | CHILD NUTRITION               |                 |                 |            |          |          |
| 242     | SUMMER FEEDING                |                 |                 |            |          |          |
| 244     | EFFECTIVE ADV IMPLEMENTATION  | 44              |                 |            |          |          |
| 255     | TITLE II                      | 55              |                 |            |          |          |
| 263     | TITLE III                     | 63              |                 |            |          |          |
| 279     | TCLAS-ESSER III               | 79              |                 |            |          |          |
| 282     | ESSER III                     | 82              |                 |            |          |          |
| 288     | SCHOOL SAFETY STANDARDS GRANT |                 |                 |            |          |          |
| 289     | TITLE IV                      | 36              |                 |            |          |          |
| 397     | EAF/COUNSELOR GRANT           |                 |                 |            |          |          |

6. Verify/update next year TRS rates.

# Verify/update next year TRS rates

Log on to the NYR payroll frequency.

Payroll > Tables > Tax/Deductions > TRS Rates

Update the TRS rates.

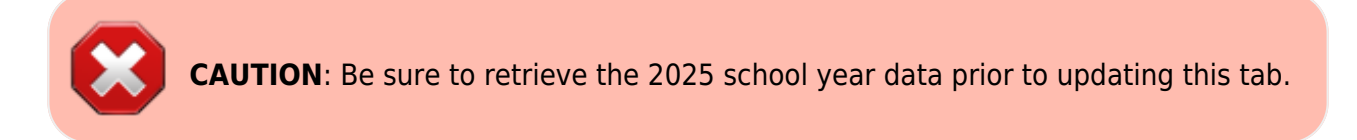

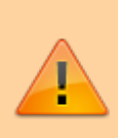

**IMPORTANT**: Be sure to visit the TRS website:

https://www.trs.texas.gov/Pages/re\_contribution\_rates.aspx to obtain the updated rates for the next school year, and then return to this table to update the new rates.

| Tables > Tax/Deductions |            |                |           |                                                 |                                                         | ×                            | Payroll |
|-------------------------|------------|----------------|-----------|-------------------------------------------------|---------------------------------------------------------|------------------------------|---------|
| Save                    | trieve     | Delete         | ٢         | CAUTION: Be<br>year (2025) ar<br>the updated ra | sure to type the n<br>nd click <b>Retrieve</b><br>ates. | ew school<br>before entering |         |
| EXEMPTIONS INCOME TAX   | FICA TAX   | UNEMPLOYMENT   | TRS RATES | ANNUITY RATES                                   | WORKERS' COMP                                           | DEDUCTION CD                 | _       |
| Delete                  | Print      |                |           |                                                 |                                                         |                              |         |
| TRS Rate:               | 8.25%)     |                |           |                                                 |                                                         |                              |         |
| TRS Fee:                | 0.00       |                |           |                                                 |                                                         |                              |         |
| TRS Insurance:          | 0.65%      | Employer Paid: |           |                                                 |                                                         |                              |         |
| District Rate:          | 8.250%     |                |           |                                                 |                                                         |                              |         |
| TRS Care Rate:          | 1.25%      |                |           |                                                 |                                                         |                              |         |
| TRS Care Emplr Contrib: | 0.75%      |                |           |                                                 |                                                         |                              |         |
| TRS IRS Salary Cap:     | 330.000.00 |                |           |                                                 |                                                         |                              |         |
| TRS Non-OASDI Rate:     | 2.000%     |                |           |                                                 |                                                         |                              |         |

To create a new TRS rates record:

- Type the new year (2025) and click **Retrieve**. A message is displayed indicating that the new record is populated based on the prior year's (2024) TRS rates record.
- Complete the applicable fields.
- Click **Save**.
- 7. Verify next year payroll information.

# Verify next year payroll information

## Log on to the NYR payroll frequency.

Payroll > Reports > User Created Reports

| Reports > User Creat                                                                                           | ed Reports                                                                           |                                                                                                    |                                                          |                                               | ✓ Payrol                                             | u <b>11</b>          |      |
|----------------------------------------------------------------------------------------------------|--------------------------------------------------------------------------------------|----------------------------------------------------------------------------------------------------|----------------------------------------------------------|-----------------------------------------------|------------------------------------------------------|----------------------|------|
| Save                                                                                                    | ireate Report Del                                                                    | ete Reset                                                                                                    |                                                          |                                               |                                                      |                      | Year |
| port Template                                                                                                  |                                                                                      |                                                                                                    |                                                          |                                               |                                                      |                      |      |
|                                                                                                    |                                                                                      | Public /                                                                                                    | Retrieve Dir                                             | ectory                                        |                                                      |                      |      |
|                                                                                                    |                                                                                      |                                                                                                    |                                                          |                                               |                                                      |                      |      |
| The second second second second second second second second second second second second second second second s |                                                                                      |                                                                                                    |                                                          |                                               |                                                      |                      |      |
| port Title                                                                                                    |                                                                                      |                                                                                                    |                                                          |                                               |                                                      |                      |      |
|                                                                                                    |                                                                                      |                                                                                                    |                                                          |                                               |                                                      |                      |      |
| playee Nbr                                                                                                    | Active Employees Onl                                                                 | v                                                                                                    |                                                          |                                               |                                                      |                      |      |
|                                                                                                    |                                                                                      |                                                                                                    |                                                          |                                               |                                                      |                      |      |
| Employee Demograph                                                                                             | iic                                                                                  |                                                                                                    |                                                          |                                               |                                                      |                      |      |
| Employee Nbr                                                                                                   | Staff ID/SSN                                                                         | Maiden Name                                                                                                    | Phone Area Cd                                            | Last Change Date                              | Emer Contact                                         | Hispanic/Latino      |      |
| Texas Unique Staff Name Prefix                                                                                 | ID Address Number<br>Street/P.O. Box                                                 | Former Prefix                                                                                                    | Phone Nbr Bus Phone Area                                 | Citizenship<br>Marital Stat                   | Relationship                                         | American Indian      |      |
| First Name                                                                                                    |                                                                                      | Former Middle Name                                                                                                    | Bus Phone Nbr                                            | Other Language                                | Emer Area Cd                                         | African American     |      |
| Middle Name                                                                                                    | City                                                                                 | Former Last Name                                                                                                    | Bus Ext                                                  | Local Use 1                                   | Emer Phone Nbr                                       | Pacific Islander     |      |
| Generation                                                                                                    | Zip                                                                                  | Driver's License                                                                                                    | Cell Phone Nbr                                           | Email                                         | Denierext                                            | Unite                |      |
| Sax                                                                                                    | Zip+4                                                                                | DL State                                                                                                    | Local Restriction                                        | Home Email                                    |                                                      |                      |      |
| 000                                                                                                    | Addr Country                                                                         | DL Expir Date                                                                                                    | Public Restriction                                       | Employee Notes                                |                                                      |                      |      |
|                                                                                                    |                                                                                      |                                                                                                    |                                                          |                                               |                                                      |                      |      |
| Job Information                                                                                                |                                                                                      | Paunt Date                                                                                                    | Pay Grade                                                | JDaily Rate                                   | Overtime Eligible                                    | Workers' Comp Cd     |      |
| Job Information                                                                                                | Percent Assigned                                                                     | r ayon brass                                                                                                    |                                                          | Hidu Date                                     | Overtime Rate                                        | Workers' Como Annual |      |
| Job Information                                                                                                | Percent Assigned Department                                                          | Nbr Days Employed                                                                                                    | Pay Step                                                 | Charte Hate                                   | 0                                                    |                      |      |
| Job Information                                                                                                | Percent Assigned Department Pay Type                                                 | Nbr Days Employed Nbr Days in Contract                                                                                               | Pay Step                                                 | Pay Rate                                      | Hours/Day                                            | Workers' Comp Remain |      |
| Job Information Job Code Job Descr Primary Job Prim Campus                                                     | Percent Assigned Department Pay Type Calendar Code                                   | Nbr Days Employed  Nbr Days in Contract  Local Contract Days                                                                         | Pay Step Pay Schedule State Step                         | Pay Rate<br>Base Annual                       | Hours/Day                                            | Workers' Comp Remain |      |
| Job Information Job Code Job Descr Primary Job Prim Campus Campus Name Nbr Mon Contr                           | Percent Assigned Department Pay Type Calendar Code Contract Begin Dt Contract End Dt | Nor Days Employed     Nor Days Employed     Nor Days in Contract     Local Contract Days     Nor of Annual Pymts     Remaining Pymts | Pay Step<br>Pay Schedule<br>State Step<br>Contract Total | Pay Rate Base Annual Accrual Cd CAccrual Rate | Hours/Day<br>TRS Position Cd<br>State Minimum Salary | Workers' Comp Remain |      |

These fields are maintained on the Payroll > Maintenance > Staff Job/Pay Data > Job Info tab.

| n Maintenance > Staff Job/Pay Data                                                                                                    | 🗸 Payroll 📕                                 |
|----------------------------------------------------------------------------------------------------|---------------------------------------------|
| Save                                                                                                    |                                             |
|                                                                                                    |                                             |
| Employee: 000096 : BENTON, ANTONIO L                                                                                                    | Retrieve Directory                          |
| PAY INFO JOB INFO DISTRIBUTIONS DEDUCTIONS LEAVE BALANCE                                                                                                    |                                             |
| Delete Selected Job Code Primary % Assigned Pay Type                                                                                                    |                                             |
| O     O499 - TEACHER     IO0%     Contracted employee                                                                                                    |                                             |
|                                                                                                    | Primary Campus: 102 102 Ascender Elem 03-06 |
|                                                                                                    | Dept.                                       |
| Rows: 1 of 1       Add                                                                                                    |                                             |
|                                                                                                    |                                             |
| Contract Info                                                                                                    |                                             |
| Pay Type: 1 Contracted employee V Pay Grade: 001 V Pay Step: 30 V Sched V Max Days: 11                                                                                                    | 87 V Hrs Per Day: 0.000 Incr Pay Step:      |
| # of Months in Contract State Min Days: 187 Valid hasin days in contract Base Annual: Base Annual:                                                                                                    | /se annual salary table                     |
| 20 207 Valid basic days in conduct • 72,000.00                                                                                                    | Calculate                                   |
| Daily Rate:         385.027         =         Contract Total:         72.000.00         /         # of Days Empld:         187         # Days Off:           Daily Rate:         385.027         =         Contract Total:         72.000.00         /         # of Days Empld:         187         # Days Off: | 0.0 Vacant Job:                             |
| Reg Hrs Worked: OVTM Elia: OVTM Rate: Ovem Hrly Rate: Ovem Status: 12 Payor Date:                                                                                                    | 08-25-2025 Vike His Sched: 38               |
|                                                                                                    | y control (US eternictassimilitiachi 🗸      |
| State Info                                                                                                    |                                             |
| State Step: 20 Yrs in Career Ladder: 1 v TRS Year: TRS Member Pos: 02 Teacher, librarian v V                                                                                                    | Vholly Sep Amt 0.00                         |
| State Min 50.457.00 = Foundation 291.658 X % 100% X # of day:<br>Daily Rate: Assigned: 100% Emplo                                                                                                    | Retiree Exception:                          |
|                                                                                                    |                                             |
| Calendar/Locat into                                                                                                    | Emold: Exclude Days for TEA:                |
| Years Job Exp:         22         Local Contract Days:         187                                                                                                    | 10/                                         |
|                                                                                                    |                                             |
| Workers' Comp Info                                                                                                    |                                             |
| WC Code: A 8868 PROFESSIONAL 0.008724 V WC Ann Pymts: 10 WC Remain: 10                                                                                                    |                                             |
| Accrual Info                                                                                                    |                                             |
| Code: Accrual Rate 385.027 = Total 72.000.00 / # of Da                                                                                                    | vs Empld                                    |
|                                                                                                    | 10/                                         |

□ For employees who **do** accrue monthly:

- Verify the accrual code, accrual rate, daily rate, and contract begin date for each employee.
- $\circ\,$  Verify that each employee that should accrue monthly has an accrual code.
- Verify that each employee with an accrual code has an accrual rate.
- Verify that the accrual rate matches the daily rate.
- $\circ\,$  Verify if each accrual code has the correct number of days employed.
- If you have two employees with the same contract begin date and one needs to accrue and the other does not, make a note to serve as a reminder that the applicable employee should be excluded from calculations during the August Accrual process.

□ For employees who **do not** accrue monthly:

- $\circ$  Verify that the contract begin date and new daily rate are accurate for the new year.
- $\circ\,$  Verify that the employee  $\textbf{does}\,\,\textbf{not}$  have an accrual code or accrual rate.

□ Use the Payroll > Tables > Accrual Calendars > Accrual Calendar page to verify pay dates and days worked.